## School District of Philadelphia Supplier Portal Manage Orders

## <u>Guidelines</u>

Managing Orders allows you to see which Purchase Orders you still have available with SDP as well as the status of those orders. It also allows you insight into the individual Invoices that make up an order and will allow you to download a digital copy of the Purchase Order for your records.

## **Navigation**

1. While on the Springboard, click the *Supplier Portal* tab.

| Good afternoon |                |               |       |        |  |  |  |  |
|----------------|----------------|---------------|-------|--------|--|--|--|--|
| My Team S      | upplier Portal | My Enterprise | Tools | Others |  |  |  |  |
| QUICK ACTIONS  |                | APPS          |       |        |  |  |  |  |
| Talent Ratings |                |               |       |        |  |  |  |  |
| Add to Talent  | Pool           | Users and     | Roles | +      |  |  |  |  |

2. While on the Springboard, click the *Supplier Portal* icon.

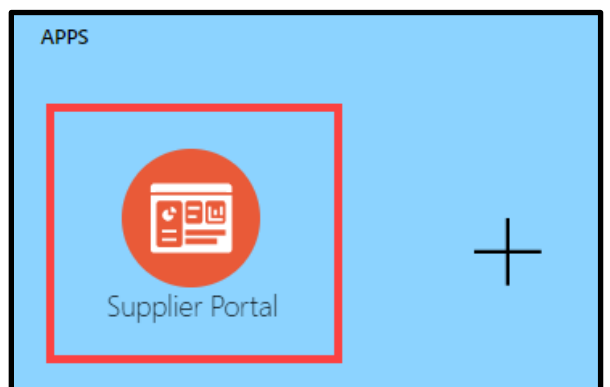

3. When the Supplier Portal has loaded, click on the *Manage Orders* link in the Tasks Pane on

| Orders                                   |  |  |  |  |  |  |
|------------------------------------------|--|--|--|--|--|--|
| Manage Orders                            |  |  |  |  |  |  |
| Agreements                               |  |  |  |  |  |  |
| Manage Agreements                        |  |  |  |  |  |  |
| Supplier Compliance Manage MWBE Payments |  |  |  |  |  |  |
| Shipments                                |  |  |  |  |  |  |

the left hand side of the screen.

4. The Manage Orders Search Page will load. Select "SDP\_BU" in the *Bill-to BU* drop down, then click the *Search* button.

| Manage Orders     |             |   |   |                   |                  |              |              | D <u>o</u> ne |
|-------------------|-------------|---|---|-------------------|------------------|--------------|--------------|---------------|
| Headers Schedules |             |   |   |                   |                  |              |              |               |
| ▲ Search          |             |   |   | A <u>d</u> vanced | Manage Watchlist | Saved Search | All Orders   | ~             |
| Sold-to Le        | gal Entity  |   | • |                   |                  | Order        |              |               |
|                   | Bill-to BU  | ~ |   |                   |                  | Status       | ~            |               |
| Sup               | pplier Site | • |   |                   | Include Closed D | ocuments No  | ~            |               |
|                   |             |   |   |                   |                  |              | Search Reset | Save          |
| Search Results    |             |   |   |                   |                  |              |              |               |

5. The Search Results will display your Purchase Orders. Click on the blue *Order* hyperlink to open the Purchase Order for which you're searching.

| Headers Schedules                                                                                                    |                     |                        |               |                  |                 |         |        |                                       |                  |
|----------------------------------------------------------------------------------------------------|---------------------|------------------------|---------------|------------------|-----------------|---------|--------|---------------------------------------|------------------|
| Search     Advanced Manage Watchlist Saved Search All Orders      Search Results     Actions • View • Format •      P      Freeze Detach 	 Wrap |                     |                        |               |                  |                 |         |        |                                       |                  |
|                                                                                                    | Order               | Order Date Description | Supplier Site | Buyer            | Ordered Cu      | irrency | Status | Life<br>Cycle                         | Creation<br>Date |
|                                                                                                    | <b>3</b> · PUR16615 | 11/03/2020             | Office        | Johnson, Raeleen | 1,168,898.95 US | D       | Open   | 0                                     | 11/02/2020       |
|                                                                                                    | PUR16614            | 11/03/2020             | Office        | Johnson, Raeleen | 418,671.90 US   | D       | Open   | ***<br>***                            | 11/02/2020       |
|                                                                                                    | PUR14087            | 09/25/2020             | Office        | Branin, Venecia  | 100,000.00 US   | D       | Open   | 0 <sup>74</sup> 0<br>5 <sub>0</sub> 7 | 09/24/2020       |
| Col                                                                                                    | Columns Hidden 24   |                        |               |                  |                 |         |        |                                       |                  |

6. The Purchase Order will display.

| Purchase Order:         | PUR16615                               | Acknowledge View PD | F Actions ▼ D <u>o</u> ne                 |                |                  |
|-------------------------|----------------------------------------|---------------------|-------------------------------------------|----------------|------------------|
| Main                    |                                        |                     |                                           |                |                  |
| ⊿ General               |                                        |                     |                                           |                |                  |
| Sold-to Legal<br>Entity | The School District of<br>Philadelphia | Supplier            | Devine Brothers Inc                       | Ordered        | 1,168,898.95 USD |
| Bill-to BU              | SDP_BU                                 | Supplier Site       | Office                                    | Description    |                  |
| Order                   | PUR16615                               | Supplier<br>Contact |                                           | Source         |                  |
| Status                  | Open 🚯                                 | Bill-to Location    | School District of<br>Philadelphia (REMT) | Supplier Order |                  |

- a. You **<u>DO NOT</u>** need to acknowledge PO's within the System.
- b. You can click the *View PDF* button to download a copy of the Purchase Order for your records.
- c. You <u>SHOULD NOT</u> initiate changes via the Actions drop down.Instead reach out to the person listed as the Buyer on the Purchase Order in question or to purchasing@philasd.org.
- d. Click the *View Details* button to see the Life Cycle information for your Purchase Order.

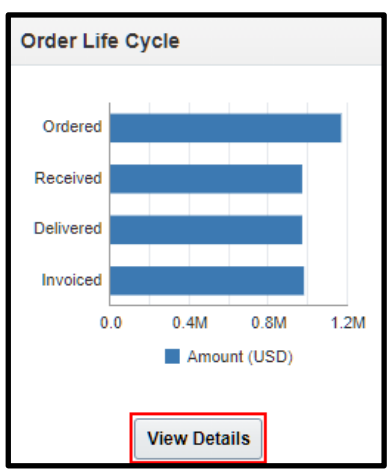

- i. If a Purchase order is missing the "Received" bar, this indicates that the school or office needs to enter the receipt in Oracle. You can reach out directly to the name and email listed on the purchase order to request that they do so.
- ii. If a Purchase order is missing the "Invoiced" bar, this indicates that an invoice needs to be uploaded to Oracle. See the stepper on Creating an Invoice for more guidance.